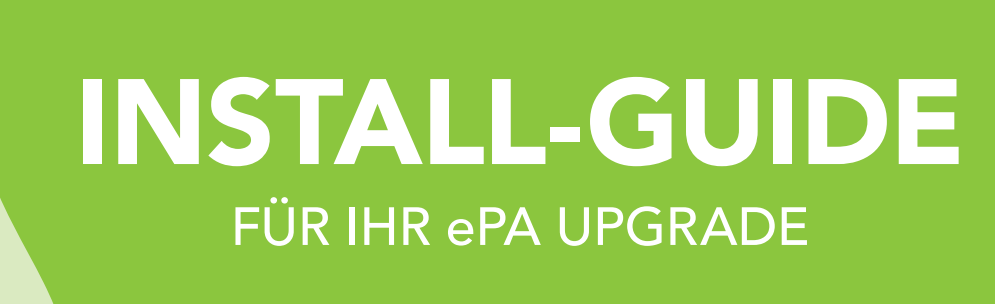

## So geht's:

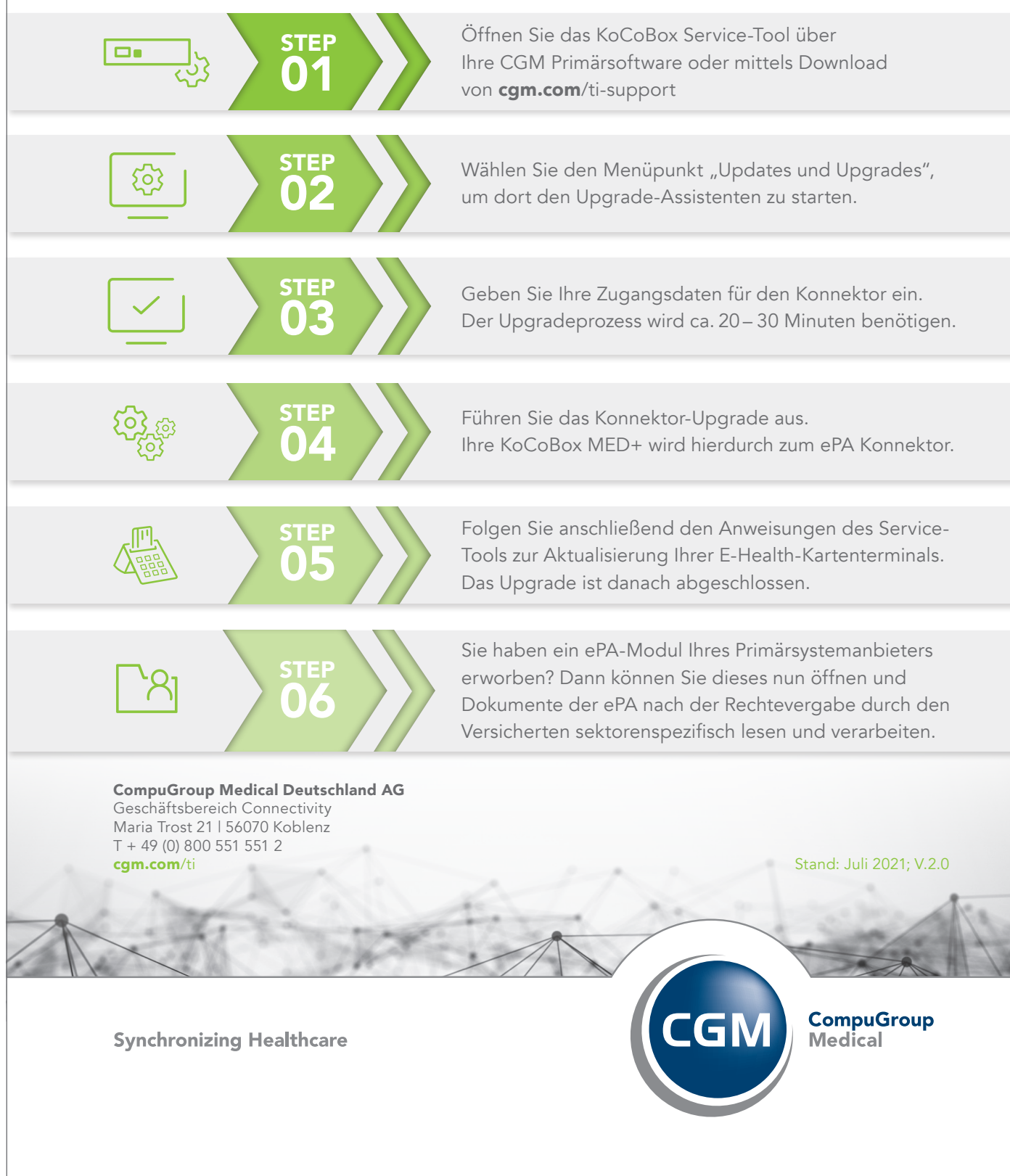